## Cancelling Homework and Tea Club through the SchoolsBuddy app

| 1. | From the Home screen, click on the Bookings<br>button at the bottom right hand of the page –<br>circled in red. | 08:3<br>∢ Sear                                                                                                    | 37 √<br><sup>rch</sup>                       | 내우 💻                                                                                                    |  |
|----|----------------------------------------------------------------------------------------------------|----------------------------------------------------------------------------------------------------|----------------------------------------------|----------------------------------------------------------------------------------------------------|--|
|    |                                                                                                    | -13                                                                                                    | A                                            |                                                                                                    |  |
|    |                                                                                                    |                                                                                                    | Avai                                         |                                                                                                    |  |
|    |                                                                                                    |                                                                                                    |                                              | No signups available                                                                                                    |  |
|    |                                                                                                    | 🖾 ເ                                                                                                    | Upco                                         | oming Events View all ^                                                                                                    |  |
|    |                                                                                                    | Ap<br>2!                                                                                                    | pr<br>5                                      | Culmington Manor<br>residential                                                                                                    |  |
|    |                                                                                                    | <b>08</b> :<br>17:                                                                                                    | : <b>30</b><br>:00                           | School Trip<br>Test, Student1                                                                                                    |  |
|    |                                                                                                    | Ap<br>2!                                                                                                    | pr<br>5                                      | After School Club<br>Year 1 Sports Club                                                                                                    |  |
|    |                                                                                                    | <b>15:</b><br>16:                                                                                                    | : <b>30</b><br>:30                           | Test, Student3                                                                                                    |  |
|    |                                                                                                    | Ar<br>25<br>16:4<br>17:4<br>Hor                                                                                                    | pr<br>5<br>:00<br>:00                        | After School Club<br>Year 3 and 4 Hurlingham<br>Enquirers Club<br>After School Club<br>Test, Student2                                                     |  |
| 2. | Tea Club should be the first in the list of the Available Signups that appear.                                  | 08<br>∢ Se                                                                                                    | 8:37<br>earch                                | ✓                                                                                                    |  |
|    | You can either use the Select button - circled in<br>red - to go into Tea Club booking, or you can              | Sig                                                                                                    | Signups All 🗢                                |                                                                                                    |  |
|    | scioli down to find homework club.                                                                              | Available to book<br>Sign up closes Wed 06 Jul 22<br>Summer term 2022 - Tea Club<br>Hurlingham School's Tea Club provides after-school care for<br>parents until 5:30pm Monday to Thursday, throughout the<br>term. |                                              | le to book<br>closes Wed 06 Jul 22                                                                                                    |  |
|    |                                                                                                    |                                                                                                    |                                              |                                                                                                    |  |
|    |                                                                                                    |                                                                                                    | TS                                           | Student1, Test 1                                                                                                    |  |
|    |                                                                                                    |                                                                                                    | TS                                           | Student2, Test 0                                                                                                    |  |
|    |                                                                                                    |                                                                                                    | TS<br>TS                                     | Student3, Test 0<br>Student4, Test 0                                                                                                    |  |
|    |                                                                                                    |                                                                                                    |                                              | Select                                                                                                    |  |
|    |                                                                                                    | Avai<br>Sign<br>Sur<br>Wel                                                                                                    | wailab<br>ign up<br>Gumn<br>Velcon<br>Iub op | le to book<br>closes Mon 21 Mar 22<br>ner term 2022 - After School Clubs<br>ne to our Summer Term 2022 after school holiday<br>tions and booking process. |  |
|    |                                                                                                    | 1<br>Ha                                                                                                    | TS :                                         | Student1, Test 7<br>Student2, Test 6<br>Links Calendar Messages Bookings                                                                                  |  |

## Cancelling Homework and Tea Club through the SchoolsBuddy app

| 3. | Find the date that you want to cancel, either by<br>using the filter buttons (as explained in the<br>booking guidance) or by simply scrolling down<br>the list of all future dates.                                                                                                    | 16:14     I        ←     Available Signups       ⊟     15 Jun 2022 Wed                                                                                                    |
|----|----------------------------------------------------------------------------------------------------|----------------------------------------------------------------------------------------------------|
|    | Under each booked event, you will find a red<br>dustbin icon, as circled in red.                                                                                                    | 160001 Homework club   Free Image: Second second seco |
| 4. | If you click on the dustbin icon, you will be<br>presented with a pop-up asking whether you<br>wish to cancel or keep the booking.<br>To confirm the cancellation, click on the amber<br>button.<br>If you are cancelling a Tea Club booking, you will<br>automatically receive a credit into your<br>SchoolsBuddy wallet for the value of the booking. | 16:15 4 A callable Signups Cancel booking Key booking Cancel booking Cancel booking Ca                                                                                                    |